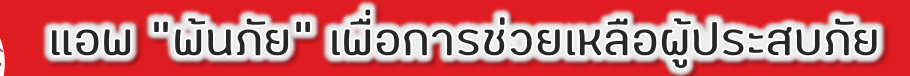

## ร่วมแจ้งเหตุสาธารณภัย

## เพียงแค่แจ้งผ่าน Application "ผันภัย" ว่ายๆ ไปคูขั้นตอนกันเลยค่ะ

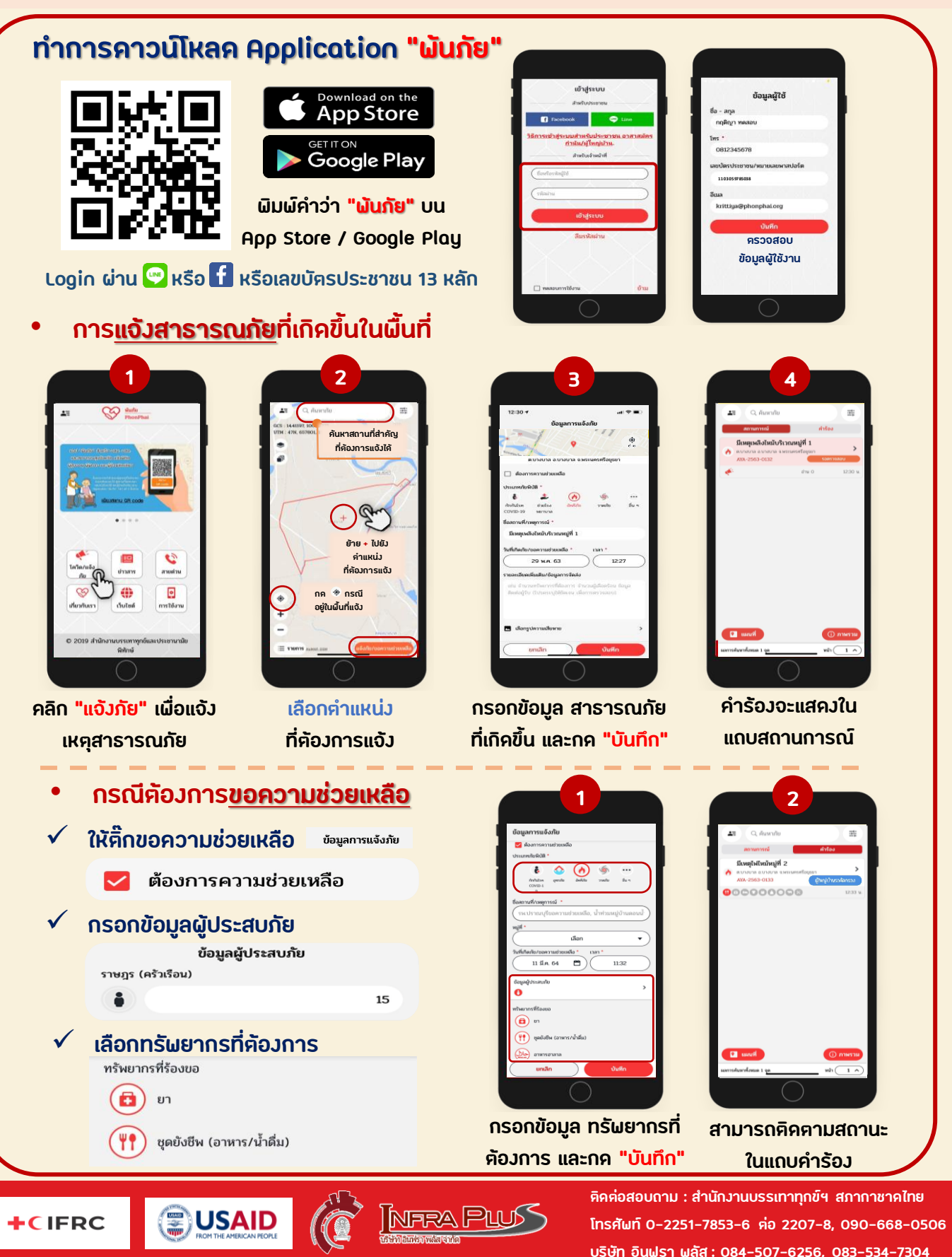